# GO by Spark - How to add a merge variable Scribe to Events? GO Version: v1.17.1

This guide provides step-by-step instructions on how to add a merge variable to events. By following these steps, users will be able to personalize event messages with dynamic content. This can enhance the user experience and create a more personalized event communication.

| <b>1</b> I | Navigate to GO | URL and go | to the Canv | as (Daily Planner).            |
|------------|----------------|------------|-------------|--------------------------------|
| 2          | At Sea         |            |             | – Events – Venue – Print 📰 🖽 🍙 |
| 3          | Ocho Ríos      | 09:00am    | 05:00pm     | - Events - Venue - Print 📰 🖽 🔓 |
| 4          | George<br>Town | 08:00am    | 04:00pm     | – Events – Venue – Print 📰 🖽 🏠 |
| 5          | Cozumel        | 10:00am    | 06:00pm     | - Events - Venue 🛷 Print 🔡 🖽 🔓 |
| 6          | At Sea         |            |             | 🐼 Events 🗞 Venue 浓 Print 🔳 🖪 🔓 |
| 7          | Nassau         | 09:00am    | 08:00pm     | – Events – Venue – Print 🚦 🖽 🔓 |
| 8          | Miami          | 07:00am    |             | – Events – Venue – Print 📰 🖽 🔓 |
| 1          | Miami          |            | 05:00pm     | - Events - Venue - Print 🔡 🖽 🔓 |
| 2          | At Sea         |            |             | – Events – Venue – Print 📰 🖽 🔓 |
| 3          | San Juan       | 11:00am    | 07:00pm     | — Events — Venue — Print 📰 🖽 🔓 |

# 2 Click "Add Event".

|                                       | DATE: <b>6</b>                                                                                                    | 3/2024 LOCAT                                                                                                    | TION: At Sea     | 🔀 Events 🕅 Ve   | enue 浓 Print   |              |
|---------------------------------------|----------------------------------------------------------------------------------------------------|----------------------------------------------------------------------------------------------------|------------------|-----------------|----------------|--------------|
|                                       | × CLEAR A                                                                                                    | LL FILTERS × RECE                                                                                                    | PTION, TOUR DESK | × POOL × TEEN C | LUB × KIDS CLU | JB × THEATER |
|                                       | × ZIPLINE                                                                                                    | × BABY CLUB ×                                                                                                    | ESCAPE ROOM 🗶    | ATRIUM ¥ LOUNGE | × LIBRARY ×    | THEATER × T  |
| The Avenir                            |                                                                                                    | 7 Night West                                                                                                    | Caribbean 90     | ) (Day 6)       |                |              |
|                                       |                                                                                                    | Escape Room                                                                                                    | Theater          | Comedy Club     | Atrium         | Reception, T |
| $\leftarrow \blacksquare \rightarrow$ | 10:00 AM                                                                                                    |                                                                                                    |                  |                 |                |              |
| + Add Event                           | 10:15 AM                                                                                                    |                                                                                                    |                  |                 |                |              |
|                                       | Y ZIPLINE         X BABY CLUB         X ESCAPE ROOM         X ATRIUM         X LOUNGE         X LIBRARY         X THEATRIAN           O         7 Night West Caribbean 90 (Day 6)         Konedy Club         Atrium         Recent           10:00 AM         Escape Room         Theater         Comedy Club         Atrium         Recent           10:15 AM         Income and Income and                                                                                                    |                                                                                                    |                  |                 |                |              |
| 🖹 Export Schedule                     | Image: State in the state in the s |                                                                                                    |                  |                 |                |              |
| View Staff Report                     | 11:00 AM                                                                                                    |                                                                                                    |                  |                 |                |              |
|                                       | 11:15 AM                                                                                                    |                                                                                                    |                  |                 |                |              |
| Staff Conflicts                       | × CLEAR ALL FILTERS       × RECEPTION, TOUR DESK       × POOL       × TEEN CLUB       × KIDS CLUB       × THEATER         * ZIPLINE       × BABY CLUB       × ESCAPE ROOM       × ATRIUM       × LOUNGE       × LIBRARY       × THEATER         • O       7 Night West Caribbean 90 (Day 6)       •       •       •       •       •       •       •       •       •       •       •       •       •       •       •       •       •       •       •       •       •       •       •       •       •       •       •       •       •       •       •       •       •       •       •       •       •       •       •       •       •       •       •       •       •       •       •       •       •       •       •       •       •       •       •       •       •       •       •       •       •       •       •       •       •       •       •       •       •       •       •       •       •       •       •       •       •       •       •       •       •       •       •       •       •       •       •       •       •       •       •       •                                                                                                    |                                                                                                    |                  |                 |                |              |
| <ul> <li>Collapse Actions</li> </ul>  | 11:45 AM                                                                                                    | FILTERS       * RECEPTION, TOUR DESK       * POOL       * TEEN CLUB       * KIDS CLUB       * THEATER         * BABY CLUB       * ESCAPE ROOM       * ATRIUM       * LOUNGE       * LIBRARY       * THEATER         7 Night West Caribbean 90 (Day 6) |                  |                 |                |              |
|                                       | 12:00 PM                                                                                                    |                                                                                                    |                  |                 |                |              |
| Event Filters 🗸 🗸                     | 12:15 PM                                                                                                    |                                                                                                    |                  |                 |                |              |

3

Create a New event, either from the Canvas or the Event Library.

From the canvas, click "Create a New Event"

| ON: At Sea 🛛 🗞 Events 💸 Venue 🗞 Print | A 🐘 🗰 🔺 🚺                                                                                                    | Admin User 🔻             |
|---------------------------------------|----------------------------------------------------------------------------------------------------|--------------------------|
| ×                                     | Create a New Event                                                                                                    | ( × CASINO × CLUE        |
|                                       | • Use an Existing Event                                                                                                    |                          |
| Clear Form                            | Use the form located in the left column to filter existing<br>events. The list will be further filtered as you input<br>information into each field within the form.<br>Art at Sea<br>Maker Workshop<br>Camp Adventures<br>Kids Dinner<br>Dodge Ball<br>Basketball | Pool                     |
|                                       | <ul> <li>Billiards Tournaments</li> <li>Kid's Movie and Popcorn</li> </ul>                                                                                                    | 200p - 1:00p<br>ghts Out |

Enter the event's name and, in order to add a merge variable it must have "\$" in the start and end of the content. The content must be added all in capital letters.

An example would be, \$CAPTAINSNAME\$.

4

5

| DATE: 6/3/2024 LOCATION: At Se                     | a 🕅 Events 🕅 Venue 🕅 Print | A H                                                                                      |
|----------------------------------------------------|----------------------------|------------------------------------------------------------------------------------------|
| Add Event                                          | ×                          | Create a New Event                                                                       |
| 1. Select Event                                    |                            | <i>Complete the new event details by usin, left column. Once finished, click the but</i> |
| TITLE *                                            | 🕭 Clear Form               | create and select this event.                                                            |
| Welcome onboard with Captain \$ <u>CAPTAINSNAM</u> |                            | Create & Select New Event                                                                |
| DESCRIPTION                                        |                            |                                                                                          |
|                                                    |                            |                                                                                          |
|                                                    |                            |                                                                                          |
|                                                    | li                         |                                                                                          |
| DURATION (MINUTES) * DISPLAY OPTIONS               |                            |                                                                                          |
| - 0 + Display end time                             | ~                          |                                                                                          |
| SEGMENT                                            |                            |                                                                                          |
|                                                    |                            |                                                                                          |

#### Add the Duration (as it is a mandatory field to proceed with creating an event).

|                  | Welcome onboard with Captain \$CAPTAINSNAME\$ |    | Create & Se |
|------------------|-----------------------------------------------|----|-------------|
| + Add Event      | DESCRIPTION                                   |    |             |
| Export Sched     |                                               |    |             |
| 🔔 View Staff Re  |                                               | 1. |             |
| ▲ Staff Conflict | DURATION (MINUTES) * DISPLAY OPTIONS          |    |             |
| 🗕 Collapse Acti  | - 15 + Display end time                       | ~  |             |
| Event Filters    | SEGMENT                                       |    |             |
|                  | None                                          | ~  |             |
| Venue Filters    | LEVELS                                        |    |             |
| Search           | Search by level name                          |    |             |
| All Hotel        | ATTRIBUTES                                    |    |             |
| All Bar          | Search by attribute name                      |    |             |

Made with Scribe - https://scribehow.com

#### Click "Create & Select New Event"

6

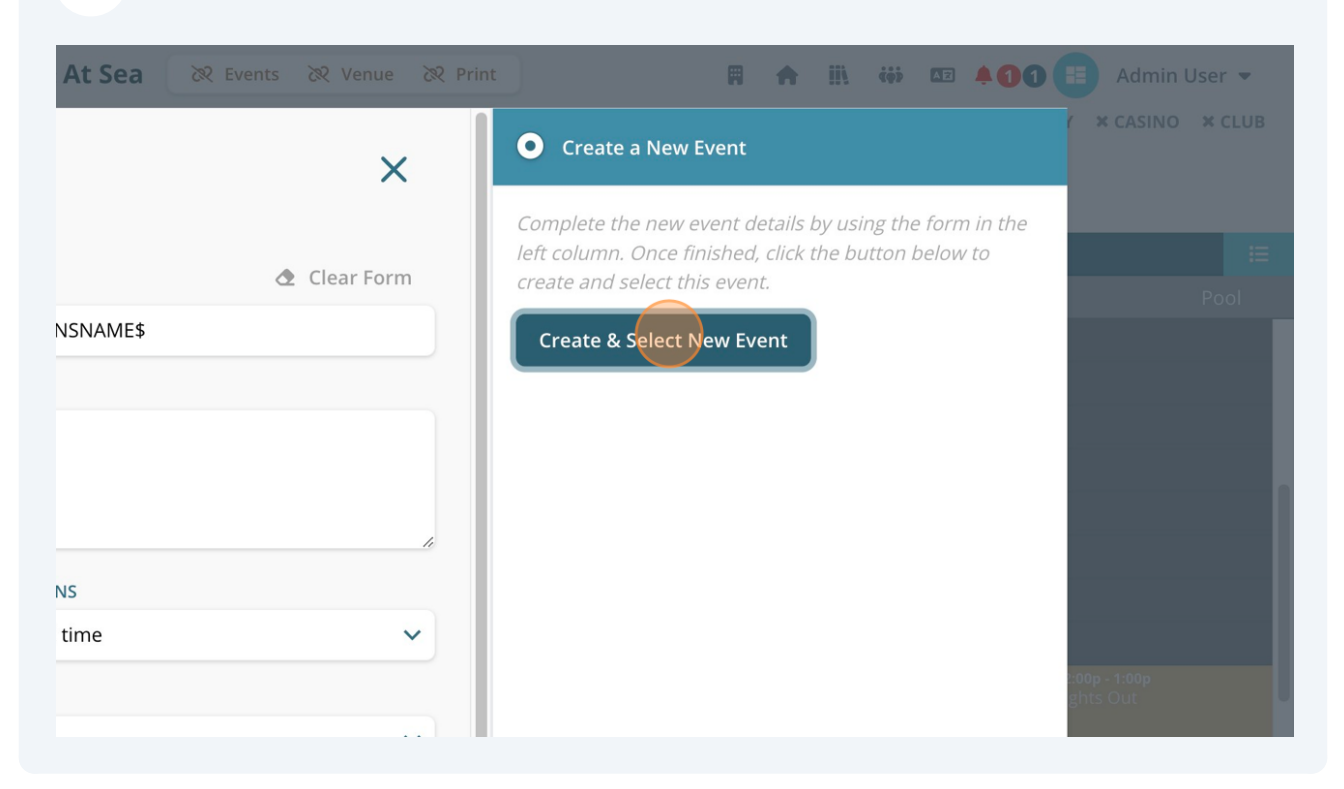

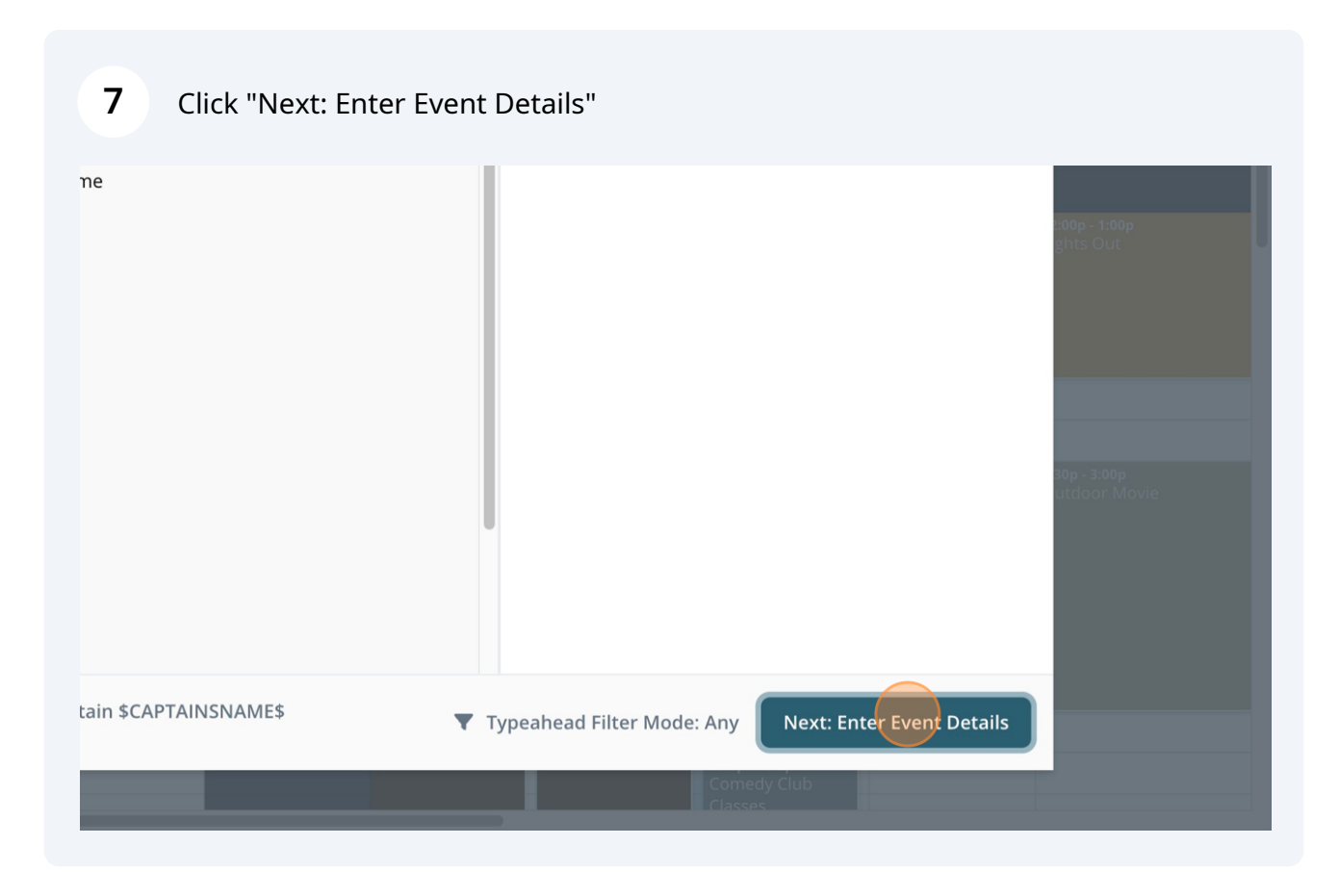

# 8 Click "Merged Variables"

| At S | ea 🕅 Events 🕅 Venue 🕅 Print | A # #            | æ <b>411</b> | Admin User 👻      |
|------|-----------------------------|------------------|--------------|-------------------|
|      |                             |                  | ×            | ✓ × CASINO × CLUB |
|      |                             |                  |              | i =               |
|      | Staff Assignments           | Merged Variables |              | 2001              |
|      | START TIME *                | END TIME *       |              |                   |
| ~    | 12:00 PM ©                  | 01:30 PM         | Q            |                   |
|      | LINEUP DECK NAME            | DISPLAY OPTIONS  |              |                   |
|      |                             | Display end time | ~            |                   |
|      |                             |                  |              |                   |
|      |                             |                  |              |                   |
|      |                             |                  |              | ::00p - 1:00p     |
|      |                             |                  |              | Shereur           |

# **9** Click this checkbox to apply the variable.

| + Add Event     | TITLE<br>Welcome onboard with Captain \$CAPTAINSNAME\$<br>DESCRIPTION |
|-----------------|-----------------------------------------------------------------------|
| 🔒 View Staff R  | VARIABLE                                                              |
| ▲ Staff Conflic | CAPTAINSNAME                                                          |
| 🗢 Collapse Ac   | ENELISH                                                               |
| Event Filters   |                                                                       |
| Venue Filters   |                                                                       |
| Search          | ITALIAN*                                                              |
| All Hotel       |                                                                       |
| All Bar         |                                                                       |
| All Dining      |                                                                       |
| All Revenue     |                                                                       |

**10** Enter the information - In this example, it was added "David".

|                                                               | Instance Information                                                  | Staff Assignments | Merged Variables |
|---------------------------------------------------------------|-----------------------------------------------------------------------|-------------------|------------------|
| + Add Event                                                   | TITLE<br>Welcome onboard with Captain \$CAPTAINSNAME\$<br>DESCRIPTION |                   |                  |
| 🚨 View Staff R                                                | VARIABLE                                                              |                   |                  |
| <ul> <li>Staff Conflic</li> <li>Collapse Act</li> </ul>       | CAPTAINSNAME                                                          |                   | ~                |
| Event Filters                                                 | ENGLISH                                                               |                   |                  |
| Venue Filters                                                 |                                                                       |                   | <i>i</i> j       |
| Search                                                        | ITALIAN*                                                              |                   |                  |
| All Hotel                                                     |                                                                       |                   |                  |
| All Bar                                                       |                                                                       |                   |                  |
| All Revenue                                                   | GERMAN*                                                               |                   |                  |
| <ul> <li>All Entertainment</li> <li>All Recreation</li> </ul> |                                                                       |                   |                  |
| Reception, Tour D                                             | Event Selected: Welcome onboard with Captain \$CAP                    | TAINSNAME\$       |                  |

Tip: Directly from this page, users have the ability to add the variable for the Languages as well.

í

#### **11** Click "Finish: Create Event" to save it.

| TITLE<br>Welcome onboard with Captain \$CAPTAINSNAME\$        |                             |
|---------------------------------------------------------------|-----------------------------|
| DESCRIPTION                                                   |                             |
| VARIABLE                                                      |                             |
| CAPTAINSNAME                                                  | ~                           |
| ENGLISH                                                       | 100 - 11000                 |
| David                                                         | nts Out                     |
| ITALIAN*                                                      |                             |
|                                                               | ter 300p<br>Cloor Movie     |
| GERMAN*                                                       |                             |
|                                                               |                             |
| Event Selected: Welcome onboard with Captain \$CAPTAINSNAME\$ | Go Back Finish Create Event |
| 3:30 PM                                                       | Comedy Club                 |

# **12** Click this icon to view the event's list by chronological view.

| At Sea       | 🕅 Events | 🕅 Venue     | 🕅 Print     |             | Ħ            | ŧ    | III.         | ¢\$>   | AZ  | +00       | Admin L  | Jser 🔻 |
|--------------|----------|-------------|-------------|-------------|--------------|------|--------------|--------|-----|-----------|----------|--------|
| N, TOUR DESK | × POOL   | × TEEN CLUB | × KIDS CLUB | × THEATER   | × ART GALL   | ERY  | <b>x</b> cor | MEDY C | LUB | × LIBRARY | × CASINO | × CLUB |
| PE ROOM ×    | ATRIUM × | LOUNGE × L  | IBRARY × TH | EATER × TYP | PE:ENTERTAIN | IMEN | т            |        |     |           |          |        |

| ibbean 9 | 0 (Day 6)   |                                 |                 |        |         |                 |
|----------|-------------|---------------------------------|-----------------|--------|---------|-----------------|
| Гheater  | Comedy Club | Atrium                          | Reception, Tour | Lounge | Library | Pool            |
|          |             |                                 |                 |        |         | Sail Away Party |
|          |             |                                 |                 |        |         |                 |
|          |             |                                 |                 |        |         |                 |
|          |             |                                 |                 |        |         |                 |
|          |             |                                 |                 |        |         |                 |
|          |             |                                 |                 |        |         |                 |
|          |             | <b>7:00p - 8:45p</b><br>Musical |                 |        |         |                 |
|          |             | Appreciation: A                 |                 |        |         | 7:15p           |
|          |             | Duet                            |                 |        |         |                 |
|          |             |                                 |                 |        |         |                 |

### **13** This example showcases the merge variable added "David".

In order to change it, click on the Edit icon (next to the garbage icon).

| ribbean 90 (Day 6) | + DAILY S                 | CHEDULE                                                |   |   |   | >              |
|--------------------|---------------------------|--------------------------------------------------------|---|---|---|----------------|
| otion, Tour Theate | r Search by title o       | r venue                                                |   |   |   | ٩              |
|                    | <b>12:00pm</b><br>01:00pm | Lights Out<br>Pool, Deck 5                             | Ô | Ľ | 0 | e 7            |
|                    | <b>12:00pm</b><br>01:30pm | Welcome onboard with Captain David<br>Theater , Deck 5 | Ô | Ľ | 0 | <i>ي</i> م     |
|                    | <b>12:00pm</b><br>05:00pm | Kids Open House<br>Kids Club, Deck 5                   | Ô | Ľ | 0 | e 7            |
|                    | <b>12:00pm</b><br>05:00pm | <b>Teens Open House</b><br>Teen Club, Deck 5           | Ô | Ľ | 0 | ¥.2            |
|                    | <b>12:30pm</b><br>02:30pm | <b>Art at Sea</b><br>Butler Suites , Deck 1            | Î | Ľ | Ø | × ۲            |
|                    | 01:00pm<br>02:15pm        | Martini Mix Master Challenge<br>Art Gallerv. Deck 6    | Ô |   | 0 | × <sup>م</sup> |

## **14** Click "Merged Variables" and make the necessary changes.

| DATE: <b>6/3/2024</b>                       | location: <b>At S</b> | iea X Events X Venue X Pr | int |                  | AD ( | Admin User 👻 |
|---------------------------------------------|-----------------------|---------------------------|-----|------------------|------|--------------|
| <sup>Edit Event</sup><br>2. Enter Day Detai | ls                    |                           |     |                  | ×    |              |
| Instance Informatio                         | on                    | Staff Assignments         |     | Merged Variables |      |              |
| VENUE *                                     |                       | START TIME *              |     | END TIME *       |      |              |
| Theater                                     | ~                     | 12:00 PM                  | Ø   | 01:30 PM         | 0    |              |
| INEUP VENUE NAME                            |                       | LINEUP DECK NAME          |     | DISPLAY OPTIONS  |      |              |
|                                             |                       |                           |     | Display end time | ~    |              |
| YAY                                         |                       |                           |     |                  |      |              |
| 6                                           |                       |                           |     |                  | ~    |              |
| Private Event (Hide from Da                 | aily Plan)            |                           |     |                  |      |              |
|                                             |                       |                           |     |                  |      |              |
|                                             |                       |                           |     |                  |      |              |
|                                             |                       |                           |     |                  |      |              |
|                                             |                       |                           |     |                  |      |              |
|                                             |                       |                           |     |                  |      |              |

# Click "Finish: Edit Event" to save it.

| ain \$CAPTAINSNAME\$ | Go Back 💼 Delete Event Finish: Edit Event |
|----------------------|-------------------------------------------|
|                      |                                           |